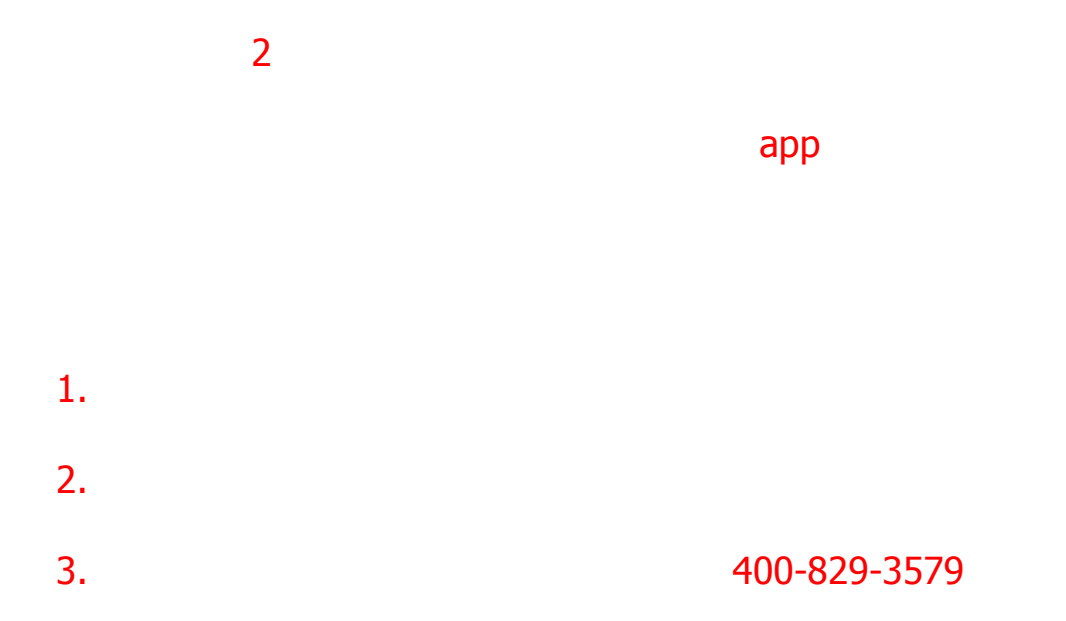

# 如何学习

## 1、下载智慧树APP并登录

打开智慧树APP,在【我的】页面,点击登录,在弹框中输入**选课时所注册的账号**、密码完 成登录。

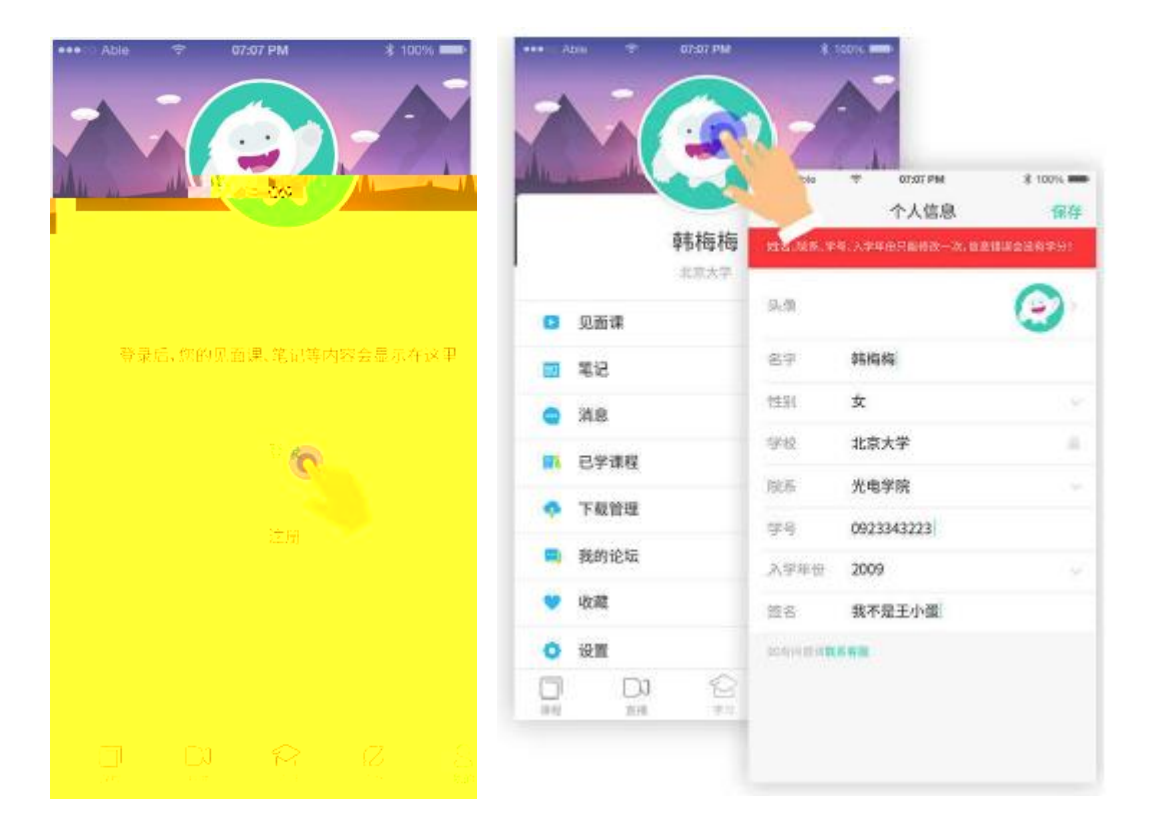

### 2、查看课程信息

点击课程卡片即可进入成绩分析页面,可查看课程的**各项成绩占比、学习和考试时间、学习** 规则,以及当前已获得的成绩明细。

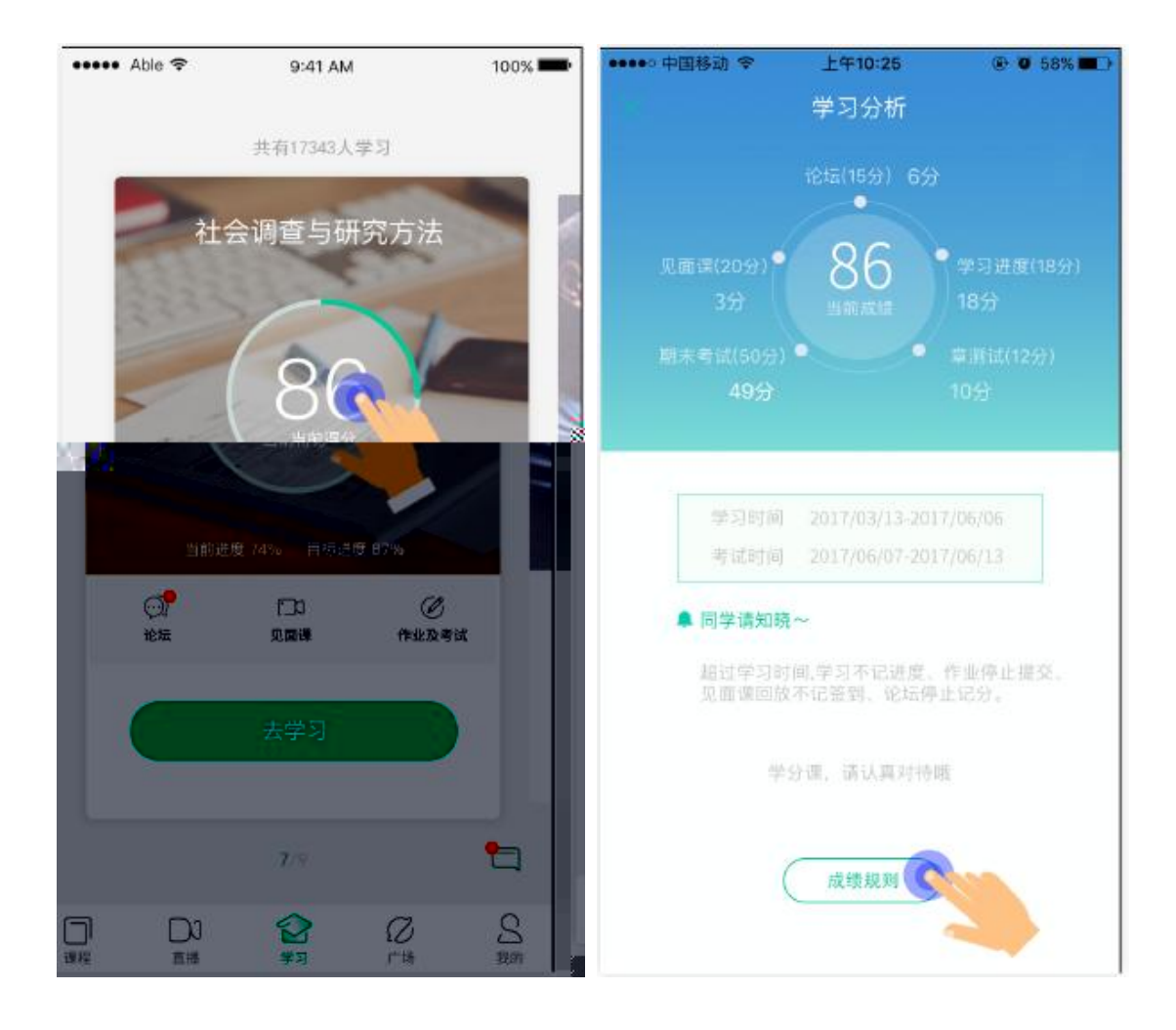

#### 上午10:28 ●●●●○ 中国移动 🗢 ⊕ Ø 58% ■>

成绩规则

超过学习时间,学习不计进度、作业停止提交、见面 课回放不记签到、论坛停止计分。

#### 总成绩

 $\times$ 

总成绩(满分100分)=学习进度成绩(18%)+章测试成绩 (12%)+见面课成绩(20%)+期末考试成绩(50%)+论坛成绩 (15分)

#### 学习进度成绩(18分)

期末考试开始之前,观看全部课程视频、完成所有章测 

## 章测试成绩(12分)

所有章测试总分 章测试成绩=所有章测试实际得分之和/ \*12

#### 见面课成绩(20分)

获得见面课成绩。

按时参加所有的见面课并完成签到即可

#### 论坛成绩(15分)

200家把为友等起入。《发酵》目16条亚得4分/每份起云石高频》 

## \_\_\_\_\_期末考试成绩(50分)\_\_\_\_\_

》期末考试试验满\_\_\_\_

## 期未成绩=[你的期末考试得久 分1750

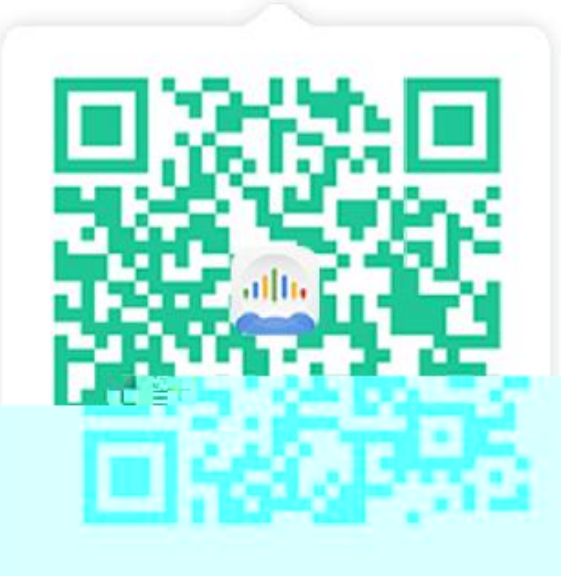

点上识别图中二维码即可下载。

3 **運程受**习 

16

课程学习共涵盖以下5个方面:

- A、观看课程视频
- B、参加见面课
- C、参加课程论坛
- D、完成单元测试
- E、完成期末考试

在APP【学习】页面,只需点击下方去学习按钮即可进行视频学习、见面课、单元测试及期 末考试。

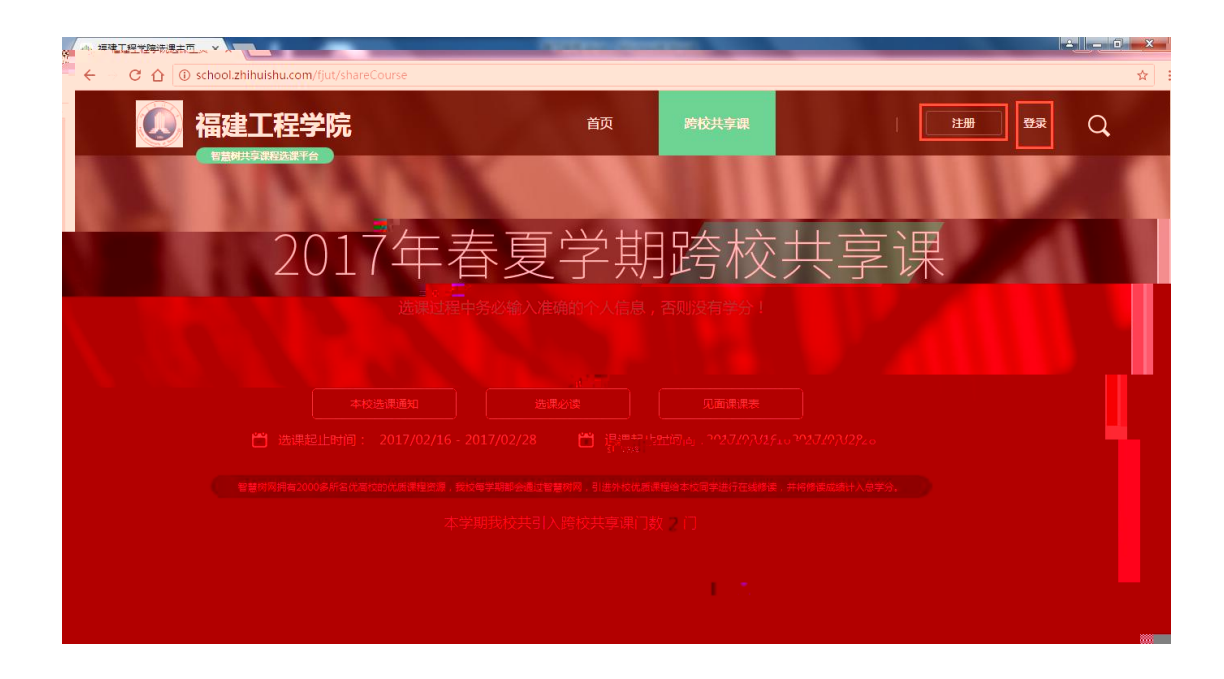

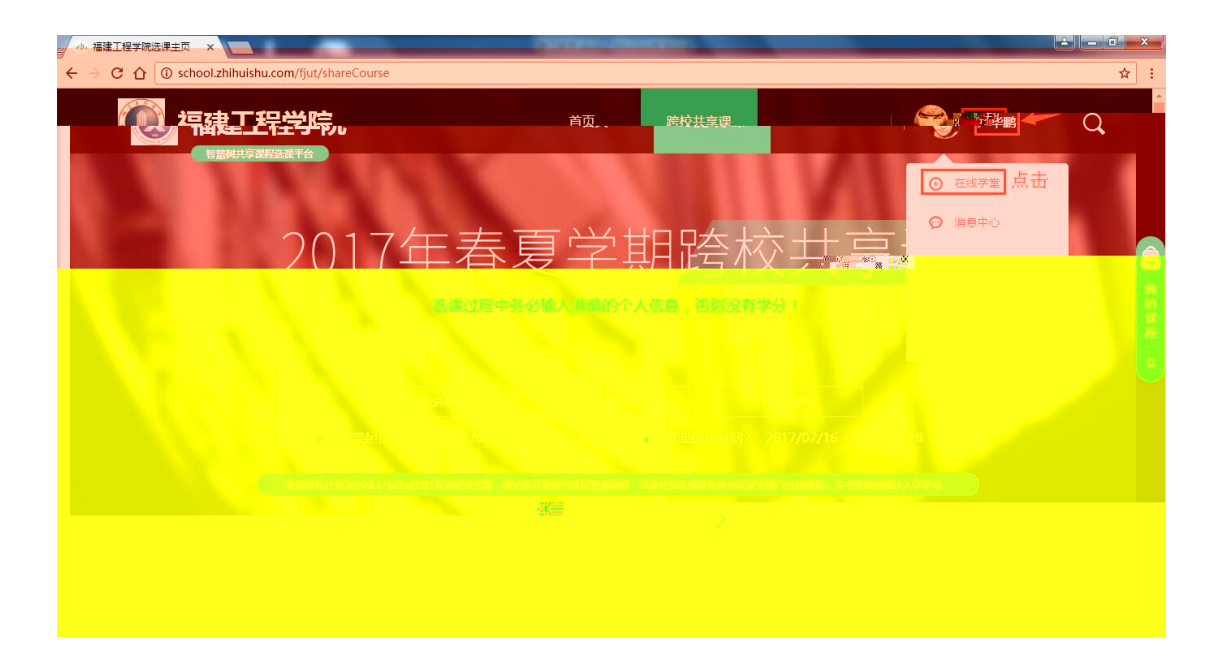

| ▶ 福建工程学院选课主页 × × ◆ ◆ ◆   | 自页 在线学堂 智慧 ×                   | 🖆 🗕 🖬 🗾           |
|--------------------------|--------------------------------|-------------------|
| → C ① ① online.zhihuishi | com/onlineSchool/student/index | \$                |
| ,111,智慧树网                | 援索課程名称、开课学校、老师等 Q 首页 直播        | APP 📡 尹华鹏 🔹 調 ENG |
|                          |                                |                   |
|                          |                                |                   |
|                          |                                |                   |
|                          |                                |                   |
|                          | All and a second               |                   |
|                          |                                |                   |
|                          |                                |                   |

| ▲ 福建工程学院法理主页 × ◆ 学生首页,在线学堂,智慧 × ◆ 課程学习,智 ← → C 介 ① online.zhihuishu.com/CreateCourse/learning/videol | ### × ▲ ▲ ▲ ▲ ▲ ▲ ▲ ▲ ▲ ▲ ▲ ▲ ▲ ▲ ▲ ▲ ▲                                                                                   |
|----------------------------------------------------------------------------------------------------|----------------------------------------------------------------------------------------------------|
| 11. 别慧誠家 搜索课程名称、开课学校、老师                                                                              | が<br>一                                                                                                    |
| 在线空报                                                                                                 | <u>古有課程相关信息</u><br>1月11日また911日また日日また日日またと日子の2010日<br>1月11日また911日また1日日また日日またと日子の2010日<br>1月11日また911日また日日またと日日またと日日またとしていた。 |
|                                                                                                    |                                                                                                    |
| 9                                                                                                    |                                                                                                    |
|                                                                                                    |                                                                                                    |
|                                                                                                    |                                                                                                    |
|                                                                                                    |                                                                                                    |
|                                                                                                    |                                                                                                    |
|                                                                                                    | ovary, vite (trail =                                                                                                    |